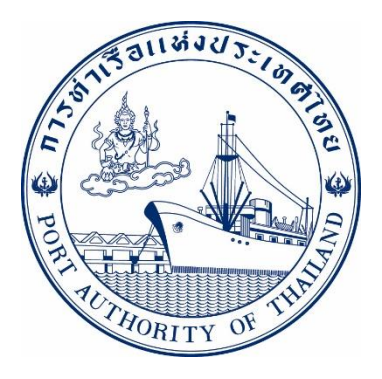

## คู่มือการใช้ระบบงานกลุ่มงานเรือ Estimate Trip Deposit รหัส E- SPT-008009

ฉบับปรับปรุงวันที่ 1 สิงหาคม 2565

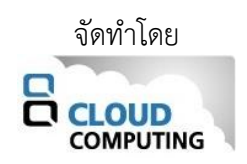

Version 1.0.0

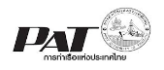

## สารบัญ

| คู่มี | อกา | รใช้งานระบบงานให้บริการด้าน Estimate Trip Deposit                | .3 |
|-------|-----|------------------------------------------------------------------|----|
|       | 1   | การเข้าสู่ระบบให้บริการอิเล็กทรอนิกส์แบบเบ็ดเสร็จ: E-port        | 4  |
|       | 2   | Estimation Trip Deposit (คำนวณค่าประมาณการวงเงินประกันรายเที่ยว) | 7  |
|       | ภาค | าผนวก ก                                                          | 17 |

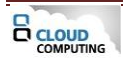

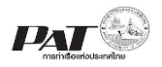

## คู่มือการใช้งานระบบงานให้บริการด้าน Estimate Trip Deposit

เอกสารฉบับนี้เป็นคู่มือการใช้งานส่วนระบบงานให้บริการด้านเรือ บนระบบให้บริการอิเล็กทรอนิกส์แบบ เบ็ดเสร็จ (One Stop e-Port Service) หรือเรียกสั้นๆว่า E-Port เป็นระบบที่ให้บริการอิเล็กทรอนิกส์ของการท่าเรือแห่ง ประเทศไทย เน้นในส่วนระบบงานให้บริการด้านเรือ โดยจะอนุญาตให้ผู้ประกอบการแต่ละราย ทั้งที่เป็นพนักงานใน ระดับต่างๆ ตลอดจนลูกค้าในกลุ่มต่าง ๆ สามารถเข้าถึงข้อมูล ข่าวสาร สารสนเทศ รวมถึงระบบงานและบริการทาง อิเล็กทรอนิกส์ต่างๆ ของกทท. ได้อย่างรวดเร็ว และตรงกับความต้องการ ผ่าน Web Browser ซึ่งจะเชื่อมโยงกับ ระบบงานต่างๆ ที่ กทท. มีอยู่ โดยใช้สถาปัตยกรรม Service-Oriented Architecture (SOA) ตามขอบเขตการใช้บริการ ไว้ในหน้าต่างการใช้งานที่เหมาะสมไว้เป็นการเฉพาะสำหรับแต่ละบุคคลหรือแต่ละกลุ่มผู้ใช้ โดยมีกระบวนการที่ง่ายและ สะดวกในการใช้งาน

## ขอบเขตการใช้งานส่วนระบบงานให้บริการด้านเรือ

- 1 คำนวณค่าประมาณการวงเงินประกันรายเที่ยว (Trip Deposit)
- 2 ชำระวงเงินประกันรายเที่ยว

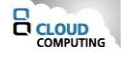

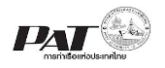

## 1 การเข้าสู่ระบบให้บริการอิเล็กทรอนิกส์แบบเบ็ดเสร็จ: E-port

- 1. เข้าสู่เว็บไซต์การท่าเรือ แห่งประเทศไทย ที่ <u>www.port.co.th</u>
- 2. เมนู ลงทะเบียน E-port

## ช่องทางที่ 1 :One Stop e-Port Service ตามภาพ

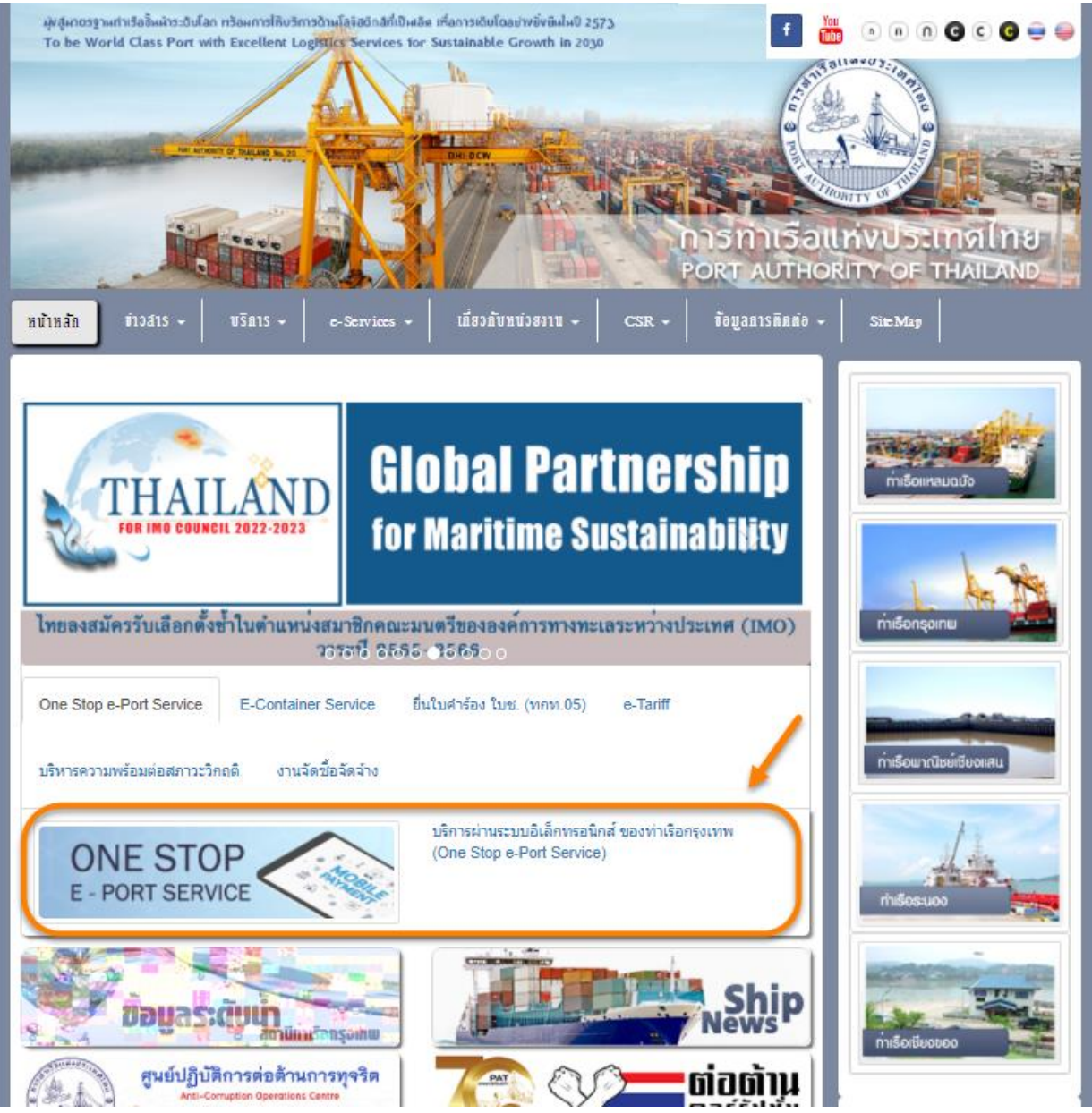

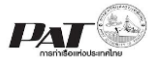

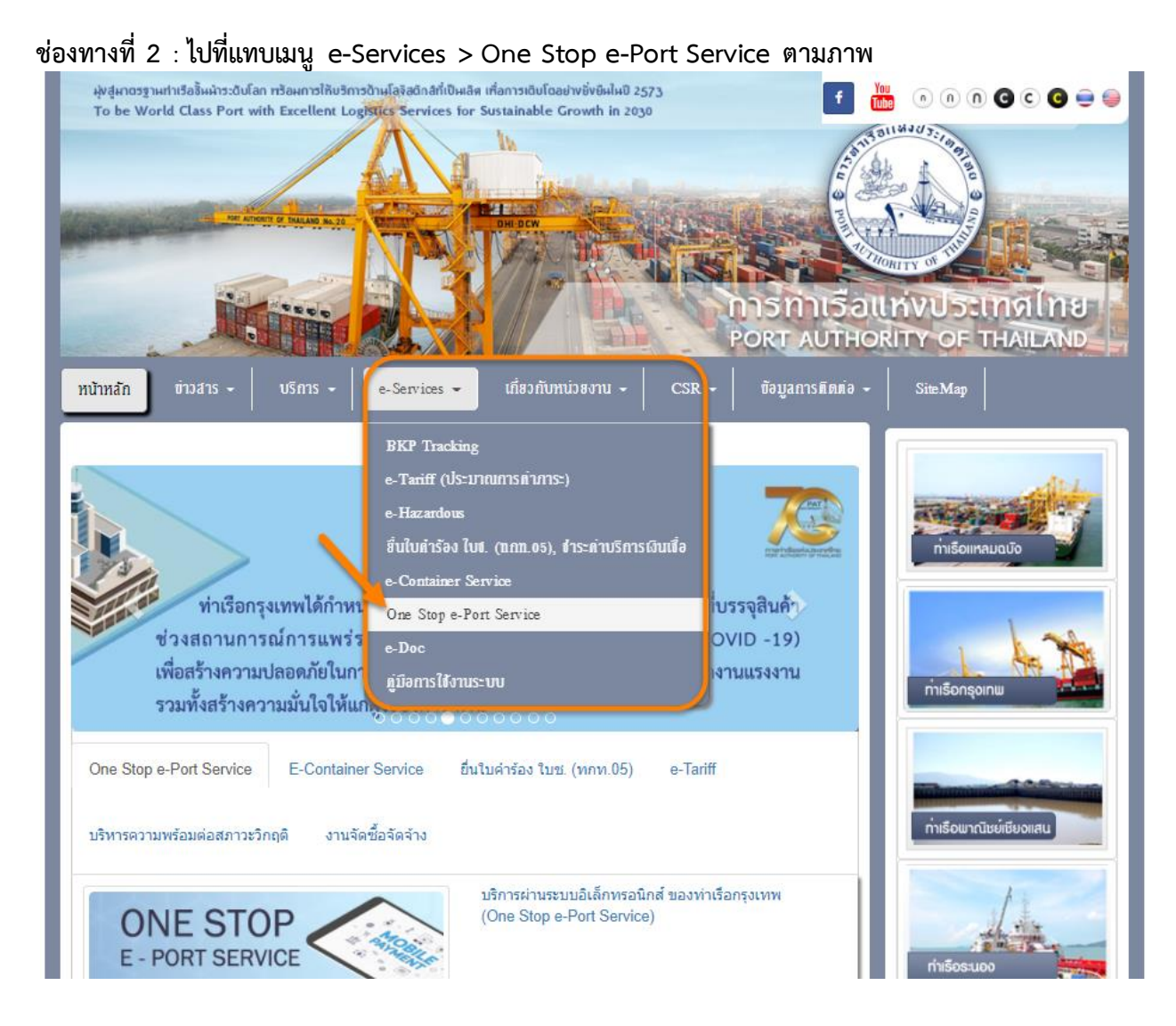

3. ผู้ประกอบการกรอกข้อมูล User Id และ Password และคลิกปุ่ม Login เพื่อเข้าสู่ระบบ

| PORT AUTHORITY OF THAILAND                                                  |                                                |
|-----------------------------------------------------------------------------|------------------------------------------------|
| User Id<br>Password<br>Show Password<br>Register Forgot password Check Regi | Please Enter User ID And Password              |
| Copyright © 2018 P                                                          | ort Authority of Thailand. All Right Reserved. |

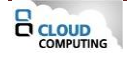

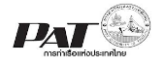

Cargo and Container for Import

Waste Notification Management

Machinery and Equipment
Payment Import/Export

Report

System

4. เมื่อเข้าระบบได้ หน้าจอจะแสดง ชื่อผู้เข้าใช้งาน และบทบาทของผู้เข้าใช้งาน

Eax Number

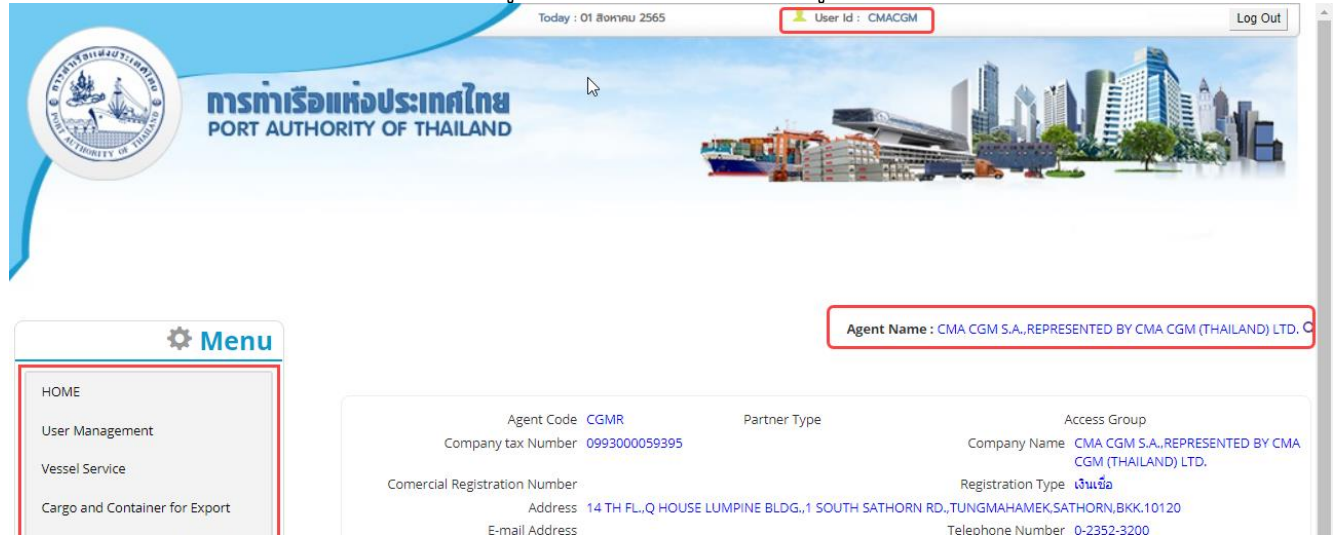

5. บทบาทขึ้นอยู่กับการลงทะเบียนในการขอใช้งาน และเมนูทางด้านซ้าย ก็จะแสดงตามบทบาทและสิทธิ์ที่ได้รับ

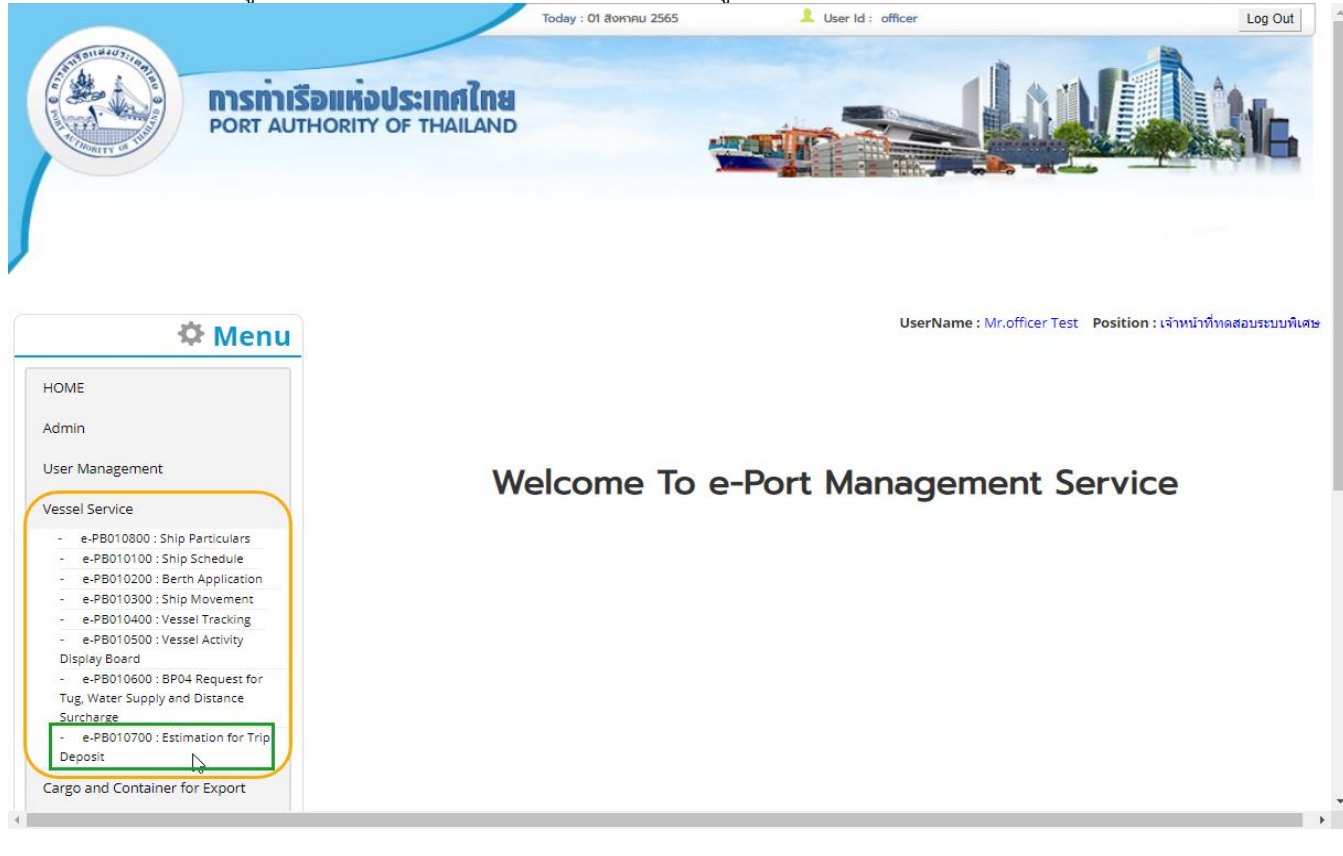

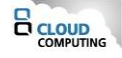

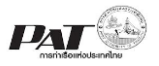

2 Estimation Trip Deposit (คำนวณค่าประมาณการวงเงินประกันรายเที่ยว) เป็นหน้าจอสำหรับคำนวณค่าประมาณการวงเงินประกันรายเที่ยว Trip Deposit

<u>ขั้นตอนการประมาณการวงเงินรายเที่ยว Trip Deposit</u>

5.1. เลือกเมนูทางซ้าย Vessel Service >> Estimate For Trip Deposit

| 🌣 Menu                                                                                                    | Vessel Service >> Estimation for Trip D | eposit        |                    | Agent N          | ame : CMA CGM S./ | A., REPRESENTED BY CI | MA CGM (THAILAN | ND) LTD.<br>Q |
|----------------------------------------------------------------------------------------------------|-----------------------------------------|---------------|--------------------|------------------|-------------------|-----------------------|-----------------|---------------|
| HOME                                                                                                    |                                         | e-PS 0        | 10700 Estima       | ation for Trip D | eposit            |                       |                 |               |
| User Management                                                                                                    | Search Data                             |               |                    |                  |                   |                       |                 |               |
| Vessel Service                                                                                                    | Call Sign                               |               | Q                  |                  | Vessel Code       |                       | ]               |               |
| e-P5010800 : Ship Particulars     e-P5010200 : Ship Schedule     e-P5010200 : Berth Application     e-P5010600 : BP04 Request for     Tug, Water Supply and Distance     Surcharge | Vessel Name<br>Estimate Date            |               | Q<br>To/_/_<br>Sea | arch Reset       | Document No       |                       | ]               |               |
| - e-PS010700 : Estimation for Trip<br>Deposit                                                                                                    | List Data                               |               |                    |                  |                   |                       |                 |               |
| e-PS010300 : Ship Movement     e-PS010400 : Vessel Tracking     e PS010500 : Vessel Activity Display                                                                               | ผลลัพธ์: รายการ                         |               |                    |                  |                   |                       | «               | <             |
| Board                                                                                                    |                                         |               |                    |                  |                   | Print PDF Print Re    | eceipt Add D    | elete         |
| Cargo and Container for Export                                                                                                    | No. Document No.                        | Berth App No. | Call Sign          | Vessel Code      | Vessel Name       | Estimate Date         | Payment State   | us            |
| Cargo and Container for Import                                                                                                    |                                         |               |                    | ไม่พบข้อมูล ==== |                   |                       |                 |               |

5.2. ผู้ประกอบการสามารถเพิ่ม Trip Deposit โดยคลิกปุ่ม Add ระบบจะแสดงหน้าจอสำหรับเพิ่มข้อมูล Estimate Trip Deposit ดังนี้

Vessel Service >> Cal Estimate Trip Deposit >> Estimate Trip Deposit Add

Agent Name : CMA CGM S.A., REPRESENTED BY CMA CGM (THAILAND) LTD.

| e-PS 010702 Estimate Trip Deposit | e-PS 010702 | Estimate | Trip | Deposit |
|-----------------------------------|-------------|----------|------|---------|
|-----------------------------------|-------------|----------|------|---------|

| Berti App No.           |               |                           |                        | VOY NO                      |           |
|-------------------------|---------------|---------------------------|------------------------|-----------------------------|-----------|
| Vessel Code             |               | Vessel Name               |                        |                             |           |
| Nationality             |               | Net Registered<br>Tonnage | tons(s)                | Gross Registered<br>Tonnage | tons      |
| Length                  | Feet(s)       | Beam                      |                        | Draught                     | Feet      |
| Type of Vessel          |               |                           |                        |                             |           |
| Agent Code              | CGMR          | Agent Name                | CMA CGM S.A., REPRE    | SENTED BY CMA CGM (THAIL    | AND) LTD. |
| Expected<br>Expected Un | Berth Date/_/ | Expect                    | O MID.S<br>ected Wharf | v v                         | ٩         |
|                         |               | Calcu                     | ulate                  |                             |           |
| Service                 | e Description | Rate(Baht)                | Quantity Am            | ount Service A              | mount     |
|                         |               |                           |                        |                             |           |
|                         |               |                           | Total Service          | Amount                      | Bant      |
|                         |               |                           | VAT                    | Amount                      | Baht      |
|                         |               |                           | Total                  | Amount                      | Baht      |
|                         |               |                           |                        |                             |           |

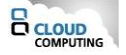

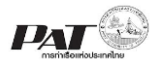

5.3. ผู้ประกอบการสามารถระบุหมายเลข Berth Application ที่ช่อง

Berth App No. 202200011HB จิ หรือทำการค้นหา Berth Application No. โดยคลิกที่ จะปรากฏ หน้าจอให้ค้นหาและเลือกจากรายการ Berth Application ดังนี้

| Seai  | rch Berth App No. –  |           |                | Voscol Namo |             |            |     |
|-------|----------------------|-----------|----------------|-------------|-------------|------------|-----|
|       | Berth App No.        |           |                | vessei Name |             |            |     |
|       |                      |           | Search         | Reset       |             |            |     |
|       |                      |           |                |             |             |            |     |
| ผลลัพ | <b>เธ์:</b> 1 รายการ |           |                |             |             | «          | 1 » |
| No.   | App No               | CALL SIGN | NAME OF VESSEL | COME FROM   | DESTINATION | ETA        | ETD |
| 1     | 202200011HB          | FMEI      | CMA CGM OTELLO | ABW         | ABW         | 03/08/2565 |     |
|       |                      |           |                |             |             |            |     |
|       |                      |           |                |             |             |            |     |

5.4. ผู้ประกอบการกรอกรายละเอียด ต้องกรอกข้อมูลช่องที่บังคับให้ครบ (\*, | สัญลักษณ์สีแดง) ดังนี้

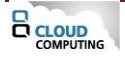

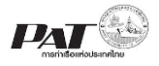

Agent Name : CMA CGM S.A., REPRESENTED BY CMA CGM (THAILAND) LTD. Vessel Service >> Cal Estimate Trip Deposit >> Estimate Trip Deposit Add 0 e-PS 010702 Estimate Trip Deposit Berth App No. 202200011HB Call Sign FMEJ Voy No 228S Q Vessel Code C8EH Vessel Name CMA CGM OTELLO Nationality FRA Net Registered tons(s) Gross Registered 91,410 tons(s) Tonnage Tonnage Length 1,095.75 Feet(s) Beam Draught 33.46 Feet(s) Type of Vessel 02-CONT. Agent Code CGMR Agent Name CMA CGM S.A., REPRESENTED BY CMA CGM (THAILAND) LTD. Expected Passbar Date 02/08/2565 Expected Berth at OBKK(PORT, DOLPHIN, BOUY) O Private Wharf O MID.Stream Expected Berth Date 03/08/2565 Expected Wharf D11-16 KLONG TOEY DOLPHIN Q Expected Unberth Date 03/08/2565 🧮 Expected Location 4 - KLONG TOEY 🗸 Calculate Service Description Rate(Baht) Service Amount Quantity Amount PORT DUES 101.2 PORT DUES 10.00 91,410 GRT. 914.100.00 1.215.753.00 TUG SERVICE 102.2 TUG SERVICE - >= 2000 HORSE POWER 0.40 10 Hour(s) 365,640.00 486,301.20 **BERTH HIRE** 103.2 BERTH HIRE - DOLPHIN 6.50 5 Day(s) 712,998.00 948,287,34 GARBAGE CHARGES 106.2 GARBAGE CHARGES - DOLPHIN 300.00 5 Day(s) 1,500.00 1,995.00 KLONGTOEY

| Total Service Amount | 2,652,336.54 | Baht |
|----------------------|--------------|------|
| VAT Amount           | 185,663.56   | Baht |
| Total Amount         | 2,838,000.10 | Baht |

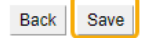

- ระบุวันที่ Experted Pass Date
- ระบุข้อมูล Experted Berth At
- ระบุวันที่ Experted Berth Date
- ระบุข้อมูล Experted Wharf
- ระบุวันที่ Experted Unberth Date
- ระบุข้อมูล Experted Location

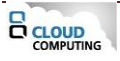

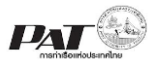

List Data

5.5. ผู้ประกอบการตรวจสอบข้อมูลที่กรอกข้อมูลแล้วคลิกปุ่ม Calculate ระบบจะทำการคำนวณค่าประมาณ การลงเงินประกันรายเที่ยวได้ และสามารถ คลิกปุ่ม Save เพื่อบันทึก ข้อมูล Estimate Trip Deposit ระบบจะทำการ บันทึกข้อมูลและกลับสู่หน้าหลัก

5.6. ผู้ประกอบการสามารถค้นหา และติดตามสถานะ โดยกรอกข้อมูลเงื่อนไข ได้แก่ Call Sign, Vessel Code, Vessel Name , Document No ,Estimate Date คลิกปุ่ม **Search** 

| Search Data |                          |                  |             |  |
|-------------|--------------------------|------------------|-------------|--|
|             | Call Sign                | Q<br>(1)         | Vessel Code |  |
|             | Estimate Date 31/07/2565 | To 16/08/2565    |             |  |
|             |                          | (2) Search Reset | (3)         |  |

#### e-PS 010700 Estimation for Trip Deposit

5.7. เมื่อคลิกปุ่ม Search ผู้ประกอบการจะเห็นข้อมูล Estimate Trip Deposit ตามเงื่อนไขที่ค้นหา

| ผลลัพธ์: 1 รายการ |                 |           |             | G.             |                    | « <b>1</b> »     |
|-------------------|-----------------|-----------|-------------|----------------|--------------------|------------------|
|                   |                 |           |             |                | Print PDF Print Re | ceipt Add Delete |
| No. Document No.  | . Berth App No. | Call Sign | Vessel Code | Vessel Name    | Estimate Date      | Payment Status   |
| 0 1 🖍             | 202200011HB     | FMEJ      | C8EH        | CMA CGM OTELLO | 01/08/2565         |                  |

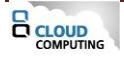

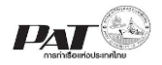

โครงการซื้อพร้อมติดตั้งระบบให้บริการอิเล็กทรอนิกส์แบบเบ็ดเสร็จ (One Stop e-Port Service) และ ระบบเชื่อมโยงฐานข้อมูลและบริการแบบบูรณาการโดยใช้สถาปัตยกรรม Service-Oriented Architecture (SOA)

5.8. กรณีต้องการทำการพิมพ์ใบสั่งชำระ แล้วนำไปชำระเงินให้คลิกที่ 📝 จะปรากฏรายละเอียดข้อมูล

Estimate Trip Deposit ดังนี้

Vessel Service >> Cal Estimate Trip Deposit >> Estimate Trip Deposit Add

Agent Name : CMA CGM S.A., REPRESENTED BY CMA CGM (THAILAND) LTD. Q

#### e-PS 010702 Estimate Trip Deposit Berth App No. 202200011HB Voy No 228S Call Sign FMEJ Vessel Code C8EH Vessel Name CMA CGM OTELLO Nationality FRA Net Registered tons(s) Gross Registered 91,410 tons(s) Tonnage Tonnage Length 1,095.75 Feet(s) Beam Draught 33.46 Feet(s) Type of Vessel 02-CONT Agent Code CGMR Agent Name CMA CGM S.A., REPRESENTED BY CMA CGM (THAILAND) LTD. Expected Passbar Date 02/08/2565 Expected Berth at OBKK(PORT, DOLPHIN, BOUY) O Private Wharf O MID.Stream Expected Berth Date 03/08/2565 Expected Wharf D11-16 KLONG TOEY DOLPHIN Q Expected Unberth Date 03/08/2565 Expected Location 4 - KLONG TOEY 🗸 Calculate Service Description Rate(Baht) Quantity Amount Service Amount PORT DUES 101.2 PORT DUES 10.00 91,410 GRT. 914.100.00 1.215.753.00 TUG SERVICE 102.2 TUG SERVICE - >= 2000 HORSE POWER 0.40 10 Hour(s) 365,640.00 486,301.20 BERTH HIRE 103.2 BERTH HIRE - DOLPHIN 6.50 5 Day(s) 712.998.00 948.287.34 GARBAGE CHARGES 106.2 GARBAGE CHARGES - DOLPHIN 300.00 5 Day(s) 1,500.00 1,995.00 KLONGTOEY Total Service Amount 2,652,336.54 Baht VAT Amount 185,663.56 Baht Total Amount 2,838,000.10 Baht Back Save Payment

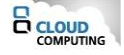

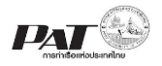

5.9. ให้คลิกที่ **Payment** เพื่อบันทึกข้อมูลชำระค่าภาระสินค้าและตู้สินค้าจะปรากฏกล่องข้อความยืนยันการ ดำเนินการพิมพ์ใบสั่ง ให้คลิก "ตกลง" เพื่อยืนยันการดำเนินการระบบจะแสดงหน้าจอสำหรับดำเนินการพิมพ์ใบสั่งชำระ ดังนี้

Vessel Service >> Cal Estimate Trip Deposit >> Pay Trip Deposit

103.2 BERTH HIRE - DOLPHIN

KLONGTOEY

106.2 GARBAGE CHARGES - DOLPHIN

Agent Name : CMA CGM S.A., REPRESENTED BY CMA CGM (THAILANI LTD. (

948,287.34

1,995.00

e-PS 010703 Confirm Pay Trip Deposit

|                                        |                    | FOR: FIRST ESTIMAT     | E DATE: 01/08/2565 00     |
|----------------------------------------|--------------------|------------------------|---------------------------|
| DOCUMENT NO : E00001/2022              | BERTH APP NO :     | 202200011HB            | ESTIMATE DATE: 01/08/2565 |
| CALL SIGN : FMEJ                       | GRT :              | 91,410 TONS            | LOA: 1,096 METERS         |
| VESSEL NAME : CMA CGM OTELLO           |                    |                        |                           |
| PASS BAR DATE : 02/08/2565             |                    |                        |                           |
| AGENT NAME : CMA CGM S.A., REPRESENTED | BY CMA CGM (THAIL  | AND) LTD.              |                           |
| ADDRESS: 14 TH FL., Q HOUSE LUMPINE    | BLDG.,1 SOUTH SATH | HORN RD., TUNGMAHAMEK, | SATHORN,BKK.10120         |
| FOR MOORING: PAT Dolphin               |                    |                        |                           |
| SERVICE DESCRIPTION                    |                    | REQUIRE SERVICE        | SERVICE AMOUNT(BAHT)      |
| 101.2 PORT DUES                        |                    | 91,410 GRT.            | 1,215,753.00              |
| 102.2 TUG SERVICE - >= 2000 HORSE      | POWER              | 10 Hour(s)             | 486,301.20                |

|                |                           | TOTAL SERVICE:  | 2,652,336.54 |
|----------------|---------------------------|-----------------|--------------|
|                |                           | VAT AMOUNT:     | 185,663.56   |
|                |                           | TOTAL ESTIMATE: | 2,838,000.10 |
|                |                           |                 |              |
|                |                           |                 |              |
| Payment Detail |                           |                 |              |
|                |                           |                 |              |
|                | Payment Type Rill Payment |                 |              |

Back

Pay In

5 Day(s)

5 Day(s)

| Payment Type       | Bill Payment |
|--------------------|--------------|
| Total Amount       | 2,652,336.54 |
| Vat 7%             | 185,663.56   |
| Grand Total Amount | 2,838,000.10 |
|                    |              |

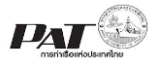

# 5.10. ให้คลิกที่ **Pay In** เพื่อสั่งพิมพ์เอกสารใบแจ้งการชำระเงิน (Pay-In Slip) ชำระค่าประมาณการ Trip Deposit ในรูปแบบ PDF ระบบจะแสดงใบแจ้งยอดค่าประมาณการ Trip Deposit ดังนี้

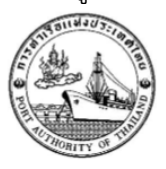

×---

การท่าเรือแห่งประเทศไทย PORT AUTHORITY OF THAILAND **หน้า 1/**1

444 ถนนท่าเรือ แขวงคลองเตย เขตคลองเตย กรุงเทพฯ 10110 444 Tarua Rd., Klongtoey, Bangkok 10110 เลขประจำตัวผู้เสียภาษีอากร : 099-4-00016548-0 TAX REGISTER NO.

ชำระค่าประมาณการ Trip Deposit

#### ใบแจ้งยอดค่าประมาณการ Trip Deposit

| ชื่อเรือ CMA CGM OTELLO                                            | เลขที่ใบสั่งชำระ 20220801000001 |            |
|--------------------------------------------------------------------|---------------------------------|------------|
| VESSEL NAME                                                        | NO.                             |            |
| เลขที่อ้างอิง E00001/2022                                          | เที่ยววันที่ 02/08/2022         | หน่วยงาน - |
| Estimate No.                                                       | ARRIVING DATE                   | Unit       |
| เจ้าของสินค้า CMA CGM S.A.,REPRESENTED BY CMA CGM (THAILAND) LTD.  | วันที่ 01/08/2022               |            |
|                                                                    |                                 |            |
| ายยู่ 14 TH FL.,Q HOUSE LUMPINE BLDG.,1 SOUTH SATHORN RD.,TUNGMAHA | MER, SATHORN, BRR. 10120        |            |
| ADDRESS                                                            |                                 |            |

รายละเอียดเงินประกันค่าภาระเรือผ่านร่องน้ำ

| ลำดับที่<br>NO. | รายละเอียด<br>DESCRIPTION                                                         | จำนวนเงิน<br>AMOUNT |
|-----------------|-----------------------------------------------------------------------------------|---------------------|
| 1               | เงินประกันค่าภาระเรือผ่านร่องน้ำ สำหรับเรือ CMA CGM OTELLO เพียววันที่ 02/08/2022 | 2,652,336.54        |
|                 | จำนวนเงินรวม<br>TOTAL AMOUNT                                                      | 2,652,336.54 บาท    |
|                 | จำนวนภาษีมูลค่าเพิ่ม 7%<br>VAT 7%                                                 | 185,663.56 บาท      |
|                 | จำนวนเงินรวมสุทธิ<br>GRAND TOTAL AMOUNT                                           | 2,838,000.10 บาท    |

สำหรับธนาคาร/For bank use only

โปรดเรียกเก็บค่าบริการจากผู้ซำระเงิน

| ໃນ                     | มแจ้งการขำระเงิน (Pay-In Slip)                    |                         | เลขที่อ้างอิง 1 ( | Ref.1)    | 1659349432700         |  |  |  |  |
|------------------------|---------------------------------------------------|-------------------------|-------------------|-----------|-----------------------|--|--|--|--|
| กา                     | ารท่าเรือแห่งประเทศไทย                            |                         | เลขที่อ้างอิง 2 ( | Ref.2)    | 20220801000001        |  |  |  |  |
| เจ้าของสินค้า CMA      | CGM S.A., REPRESENTED BY CMA CGM                  | โทรศัพท์ 087666666      | วันที่ชำระเงิน    |           |                       |  |  |  |  |
| ชำระผ่าน เคาน์         | น์เตอร์ธนาคาร ATM และ Internet Bank               | ing                     |                   |           |                       |  |  |  |  |
| • 🤝 ธนาคา<br>กรุงิทย   | • รูรูลิก ธนาคารกรุงไทย [KTB] (Comp.Code : 96285) |                         |                   |           |                       |  |  |  |  |
|                        | จำนวนเงินเป็นตัวอักษร จำนวนเงิน(บาท)              |                         |                   |           |                       |  |  |  |  |
| (TWO                   | MILLION EIGHT HUNDRED THIRTY-EIGHT THOUS          | AND BAHT AND TEN STANG) |                   |           | 2,838,000.10          |  |  |  |  |
|                        | Pay Code                                          | 2                       | ผู้รับเงิน        | l         |                       |  |  |  |  |
|                        |                                                   |                         |                   |           |                       |  |  |  |  |
|                        |                                                   |                         |                   |           |                       |  |  |  |  |
|                        |                                                   | 109940001               | 6548008165934     | 943270020 | 220801000001283800010 |  |  |  |  |
| พิมพ์วันที่ 01 ส.ค. 25 | 565 เวลา 17:23:54                                 | 10001                   |                   |           |                       |  |  |  |  |

หมายเหตุ สามารถนำใบสั่งชำระ ไปชำระเงิน ณ ช่องทางการให้บริการรับชำระเงินข้ามธนาคาร ได้โดยมีธนาคาร ให้บริการรับชำระเงินข้ามธนาคาร ได้ตามรายการใน ภาคผนวก ก.

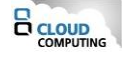

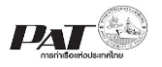

## 5.11. กรณีต้องการพิมพ์ซ้ำใบสั่งชำระเงินค่าภาระสินค้าและตู้สินค้า สามารถดำเนินการดังนี้

| – List Data – |              |               |           |             |                |                 |                     |
|---------------|--------------|---------------|-----------|-------------|----------------|-----------------|---------------------|
| ผลลัพธ์: 1 ร  | ายการ        |               |           |             |                |                 | « <b>1</b> »        |
|               |              |               |           |             |                | Print PDF Print | Receipt Add Delete  |
| □ No.         | Document No. | Berth App No. | Call Sign | Vessel Code | Vessel Name    | Estimate Date   | Payment Status      |
| 0 1           | E00001/2022  | 202200011HB   | FMEJ      | C8EH        | CMA CGM OTELLO | 01/08/2565      | Waiting for Payment |

ให้คลิกที่ Waiting for Payment ที่ช่อง Payment Status ของแถวรายการที่ต้องการ ระบบจะแสดง

รายละเอียด Trip Deposit ที่หน้าหน้าจอ e-PS 010703 Confirm Pay Trip Deposit คลิกที่ **Pay In** เพื่อ สั่งพิมพ์เอกสารใบแจ้งการชำระเงิน (Pay-In Slip) ชำระค่าประมาณการ Trip Deposit ในรูปแบบ PDF

**หมายเหตุ** สามารถนำใบสั่งชำระ ไปชำระเงิน ณ ช่องทางการให้บริการรับชำระเงินข้ามธนาคาร ได้โดยมีธนาคาร ให้บริการรับชำระเงินข้ามธนาคาร ได้ตามรายการใน ภาคผนวก ก.

5.12. สามารถพิมพ์เอกสารประมาณการ Trip Deposit และใบเสร็จชำระเงิน ได้ก็ต่อเมื่อทำการชำระเงิน และ ได้รับสถานะการชำระเป็น Receipt Success

| Lis | st Dat         | a               |       |             |           |             |                |                    |                  |
|-----|----------------|-----------------|-------|-------------|-----------|-------------|----------------|--------------------|------------------|
| សត  | <b>าลัพธ</b> ์ | 1 รายการ        |       |             |           |             | _              |                    | « 1 »            |
|     |                |                 |       |             |           | _           |                | Print PDF Print Re | ceipt Add Delete |
|     | i N            | o. Docume       | nt 📶  | th app No.  | Call Sign | Vessel Code | Vessel Name    | Estimate Date      | Payment Status   |
|     |                | 1 <u>E00001</u> | /2022 | 202200011HB | FMEJ      | C8EH        | CMA CGM OTELLO | 01/08/2565         | Receipt Success  |
| 4   |                |                 |       |             |           |             |                |                    |                  |

สามารถดำเนินการสั่งพิมพ์ โดยดำเนินการดังนี้

(1) ให้คลิกที่ 🧧 หน้าช่อง No. ของรายการประมาณการ Trip Deposit ที่มีสถานะ (Status) เป็น Receipt Success

(2) จากนั้นคลิกที่ **Print PDF** สั่งเอกสารรายการประมาณการ Trip Deposit ในรูปแบบ PDF ระบบจะแสดง ข้อมูลดังนี้

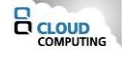

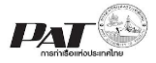

โครงการซื้อพร้อมติดตั้งระบบให้บริการอิเล็กทรอนิกส์แบบเบ็ดเสร็จ (One Stop e-Port Service) และ ระบบเชื่อมโยงฐานข้อมูลและบริการแบบบูรณาการโดยใช้สถาปัตยกรรม Service-Oriented Architecture (SOA)

| 33118/303-                                                                                                    |
|----------------------------------------------------------------------------------------------------|
| 1                                                                                                    |
| E SAR A E                                                                                                    |
| 0 300 0                                                                                                    |
| To the second second se |
| The second second                                                                                                    |
| HORITY OF                                                                                                    |

FOR : FIRST ESTIMATE

การท่าเรือแห่งประเทศไทย Port Authority of Thailand ESTIMATE TRIP REPORT

Page 1 / 1

DATE : 01/08/2565 00:00

ESTMATE DATE : 01/08/2565 LOA : 1,095.75 Feet(s)

CALL SIGN : FMEJ

DOCUMENT NC : E00001/2022

VESSEL NAME : CMA CGM OTELLO

 BERTH APP NO :
 202200011HB

 GRT :
 91,410.00
 TONS

 PASSBAR DATE : 02/08/2565
 FIRST RECEIPT NO : E20220800001

 AGENT NAME : CMA CGM S.A., REPRESENTED BY CMA CGM (THAILAND) LTD.

ADDRESS : 14 TH FL.,Q HOUSE LUMPINE BLDG.,1 SOUTH SATHORN RD.,TUNGMAHAMEK,SATHORN,BKK.10120

FOR MOORING : BKK(PORT, DOLPHIN, BOUY)

| SERVICE DESCRIPTION                       | REQUIRE SERVICE  | SERVICE AMOUNT(BAHT) |
|-------------------------------------------|------------------|----------------------|
| PORT DUES                                 |                  |                      |
| 101.2 PORT DUES                           | 91410 GRT.       | 1,215,753.00         |
| TUG SERVICE                               |                  |                      |
| 102.2 TUG SERVICE - >= 2000 HORSE POWER   | 10 Hour(s)       | 486,301.20           |
| BERTH HIRE                                |                  |                      |
| 103.2 BERTH HIRE - DOLPHIN                | 5 Day(s)         | 948,287.34           |
| GARBAGE CHARGES                           |                  |                      |
| 106.2 GARBAGE CHARGES - DOLPHIN KLONGTOEY | 5 Day(s)         | 1,995.00             |
|                                           | TOTAL SERVICE :  | 2,652,336.54         |
|                                           | VAT AMOUNT :     | 185,663.56           |
|                                           | TOTAL ESTIMATE : | 2,838,000.10         |

(TWO MILLION EIGHT HUNDRED THIRTY-EIGHT THOUSAND BAHT AND TEN STANG)

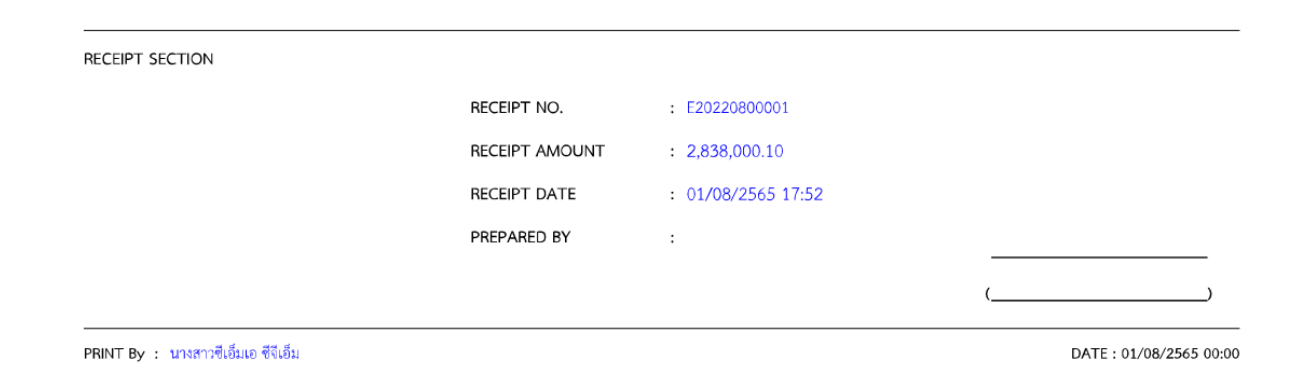

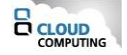

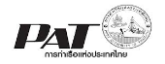

ดังนี้

(3) จากนั้นคลิกที่ **Print Receipt** สั่งพิมพ์สำเนาใบเสร็จรับเงินชั่วคราว ในรูปแบบ PDF ระบบจะแสดงข้อมูล

## การท่าเรือแห่งประเทศไทย PORT AUTHORITY OF THAILAND

หน้า [Page] 1 / 1 เลขที่ [NO] E20220800001 วันที่ [Date] 01-08-2565

สำเนาใบเสร็จรับเงินชั่วคราว

ชื่อผู้ซื้อ/ผู้ใช้บริการ CMA CGM S.A.,REPRESENTED BY CMA CGM (THAILAND)

เลขประจำตัวผู้เสียภาษี 0993000059395 สาขา สำนักงานใหญ่

14 TH FL., Q HOUSE LUMPINE BLDG., 1 SOUTH SATHORN RD., TUNGMAHAMEK, SATHORN, BKK. 10120

ที่อยู่ 1 [Address]

[Name]

| รายการ<br>DESCRIPTION                                                                                                    | จำนวนเงิน<br>AMOUNT (NO VAT.) | จำนวนเงินมีภาษีมูลค่าเพิ่ม<br>AMOUNT (VAT.) |  |  |
|----------------------------------------------------------------------------------------------------|-------------------------------|---------------------------------------------|--|--|
| เงินประกันค่าภาระเรือผ่านร่องน้ำ สำหรับเรือ CMA CGM OTELLO เที่ยววันที่<br>02/08/2022                                        | 2,478,819.20                  | 2,652,336.54                                |  |  |
| รวมมูลคาสนคา/บรการกอนภาษมูลคาเพม                                                                                             |                               | 2,652,336.54                                |  |  |
| ภาษมูลคาเพม                                                                                                    |                               | 185,663.56                                  |  |  |
| เงนรวมสุทธ<br>ตัวอักษร ( สองล้านแปดแสนสามหมื่นแปดพันบาทสิบสตางค์ )<br>BAHT                                                   |                               | 2,838,000.10                                |  |  |
| การซำระเงิน : 🔳 เงินสด /Cash<br><sup>Payment</sup><br>จำนวนเงิน <u>2,838,000.10</u> บาท<br><sub>АМОИNT</sub> <sub>ВАНТ</sub> |                               |                                             |  |  |

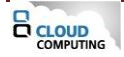

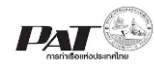

#### ภาคผนวก ก.

| รายชื่อผู้ให้บริการชำระบิลข้ามธนาคาร |
|--------------------------------------|
|--------------------------------------|

| สัญลักษณ์                   | ชื่อสถาบัน                                                           | หมายเลข<br>โทรศัพท์ติดต่อ |              | ลูกค้               | าบุคคล            |              |              | บริการแก่    |
|-----------------------------|----------------------------------------------------------------------|---------------------------|--------------|---------------------|-------------------|--------------|--------------|--------------|
|                             |                                                                      | ธนาคาร                    | ATM          | Internet<br>Banking | Mobile<br>Banking | สาขา         | ลูกค้าธุรกิจ | ผูออกเบแจงหน |
| 1. ธนาคารพาถ์               | วิชย์จดทะเบียนในประเทศ                                               |                           |              |                     |                   |              |              |              |
| 🖉 มากการกรุวบทาง            | ธ. กรุงเทพ จำกัด (มหาชน)<br>http://www.bangkokbank.com               | 1333                      | $\checkmark$ | ~                   | $\checkmark$      | _            | _            | ~            |
| 💮 <sup>қтв</sup><br>กรุงิทย | ธ. กรุงไทย จำกัด (มหาชน)<br>http://www.ktb.co.th                     | 0 2111 1111               | $\checkmark$ | ~                   | $\checkmark$      | _            | ~            | ~            |
| krungsri<br>nşənš           | ธ. กรุงศรีอยุธยา จำกัด (มหาชน)<br>http://www.krungsri.com            | 1572                      | $\checkmark$ | ~                   | $\checkmark$      | —            | ~            | ~            |
| KBank 🔮                     | ธ. กสิกรไทย จำกัด (มหาชน)<br>http://www.kasikombank.com              | 0 2888 8888               | $\checkmark$ | -                   | $\checkmark$      | —            | _            | ~            |
|                             | ธ. เกียรตินาคิน จำกัด (มหาชน)<br>http://www.kiatnakin.co.th          | 0 2165 5555               | —            | ~                   | $\checkmark$      | $\checkmark$ | ~            | ~            |
| Summa Bloiðuð Inu           | ธ. ซีไอเอ็มบี ไทย จำกัด (มหาชน)<br>http://www.cimbthai.com           | 0 2626 7777<br>กด 01      | $\checkmark$ | ×                   | $\checkmark$      | _            | _            | ~            |
|                             | ธ. ทหารไทย จำกัด (มหาชน)<br>http://www.tmbbank.com                   | 1558 กด 1<br>และ 9        | ~            | ~                   | ~                 | _            | ~            | ~            |
| <b>N</b>                    | ธ. ทิสโก้ จำกัด (มหาชน)<br>http://www.tisco.co.th                    | 0 2633 6000               | _            | -                   | ~                 | _            | _            | ~            |
| SCB<br>ไทยพาณิธย์           | ธ. ไทยพาณิชย์ จำกัด (มหาชน)<br>http://www.scb.co.th                  | 0 2777 7777               | ~            | ~                   | ~                 | _            | ~            | ~            |
| SUMISSUNG<br>Transfort Bank | ธ. ธนชาต จำกัด (มหาชน)<br>http://www.thanachartbank.co.th            | 1770                      | ~            | _                   | ~                 | ~            | ~            | ~            |
| <b>#</b> UOB                | ธ. ยูโอบี จำกัด (มหาชน)<br>http://www.uob.co.th                      | 0 2285 1555               | ~            | ~                   | ~                 | _            | _            | ~            |
| Standard Standard           | ธ. สแตนดาร์ดชาร์เตอร์ด (ไทย) จำกัด (มหาชน)<br>https://www.sc.com/th/ | 1553                      | _            | _                   | _                 | _            | _            | ~            |

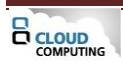

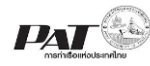

|                                                                                                    | ชื่อสถาบัน                                                                      |                           | บริการชำระบิล |                     |                   |      |              |              |
|----------------------------------------------------------------------------------------------------|---------------------------------------------------------------------------------|---------------------------|---------------|---------------------|-------------------|------|--------------|--------------|
| สัญลักษณ์                                                                                                    |                                                                                 | หมายเลข<br>โทรศัพท์ติดต่อ |               | ลูกค้               | าบุคคล            |      | บริการแก่    |              |
|                                                                                                    |                                                                                 | ธนาคาร                    | АТМ           | Internet<br>Banking | Mobile<br>Banking | สาขา | ลูกค้าธุรกิจ | ผูออกเบแจงหน |
| ICBC 🔢                                                                                                    | ธ. ไอซีบีซี (ไทย) จำกัด (มหาชน)<br>http://www.icbcthai.com                      | 0 2629 5588               | _             | ~                   | _                 | _    | _            | _            |
| <ul> <li>ธนาคารพาณิชย์เพื่อรายย่อย</li> <li>ธ. ไทยเครดิต เพื่อรายย่อย จำกัด (มหาชน)</li> <li>http://www.tcrbank.com</li> </ul> |                                                                                 | 0 2697 5454               | _             | _                   | _                 | _    | _            | V            |
| 3. สาขาธนาคารต่างประเทศ<br>ธ. ซิตี้แบงก์ เอ็น.เอ.<br>http://www.citibank.co.th                                                 |                                                                                 | 1588                      | _             | _                   | _                 | _    | _            | V            |
| SMBC                                                                                                    | ธ. ซูมิโตโม มิตซุย แบงกิ้ง คอร์ปอเรชั่น<br>http://www.smbc.co.jp/global/bangkok | 0 2353 8000               | _             | _                   | _                 | _    | _            | ~            |
| MIZUHO                                                                                                    | Mizuro         ธ. มิซูโฮ จำกัด สาขากรุงเทพฯ           http://www.mizuhobank.com |                           | ~             | ~                   | _                 | ~    | ~            | ~            |
| HSBC 🚺                                                                                                    | ธ. ฮ่องกงและเซี่ยงไฮ้แบงกิ้งคอร์ปอเรชั่น<br>http://www.hsbc.co.th               | 0 2614 4000               | —             | _                   | _                 | —    | _            | ~            |
| <ol> <li>สถาบันการเงินเฉพาะกิจ</li> <li>ธ. เพื่อการเกษตรและสหกรณ์การเกษตร</li> <li>http://www.baac.or.th</li> </ol>            |                                                                                 | 0 2555 0555               | _             | _                   | ~                 | ~    | _            | ~            |
| <u>oouau</u>                                                                                                    | ธ. ออมสิน<br>http://www.gsb.or.th                                               | 1115                      | _             | ~                   | ~                 | _    | _            | _            |
|                                                                                                    | ธ. อาคารสงเคราะห์<br>http://www.ghb.co.th                                       | 0 2645 9000               | _             | _                   | _                 | _    | _            | ~            |

<u>หมายเหตุ</u>: ข้อมูล ณ วันที่ 19 กันยายน 2562 โดยข้อมูลข้างต้นเป็นข้อมูลที่ธนาคารแห่งประเทศไทยได้รับจากธนาคารที่ให้บริการ Cross Bank Bill Payment ผู้ที่สนใจสามารถสอบถามข้อมูลเพิ่มเติมได้ที่ธนาคาร ที่ต้องการใช้บริการ

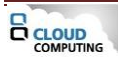